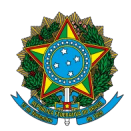

## Ministério da Educação Instituto Federal do Espírito Santo

## PROCESSO SELETIVO UNIFICADO - GRADUAÇÃO - PS Nº 58/2024

### MANUAL DE ORIENTAÇÕES PARA INSCRIÇÃO

Acesse o endereço eletrônico: <u>https://www.ifes.edu.br/processosseletivos/alunos/item/3159-ps-58-2024-processo-seletivo-unificado-cursos-de-graduacao</u>

Todas as publicações referentes a este processo seletivo, com as informações pertinentes, estarão disponíveis nesse endereço.

Após a leitura do Edital e ciente de todas as informações presentes no processo seletivo, clique em **QUERO ME INSCREVER**.

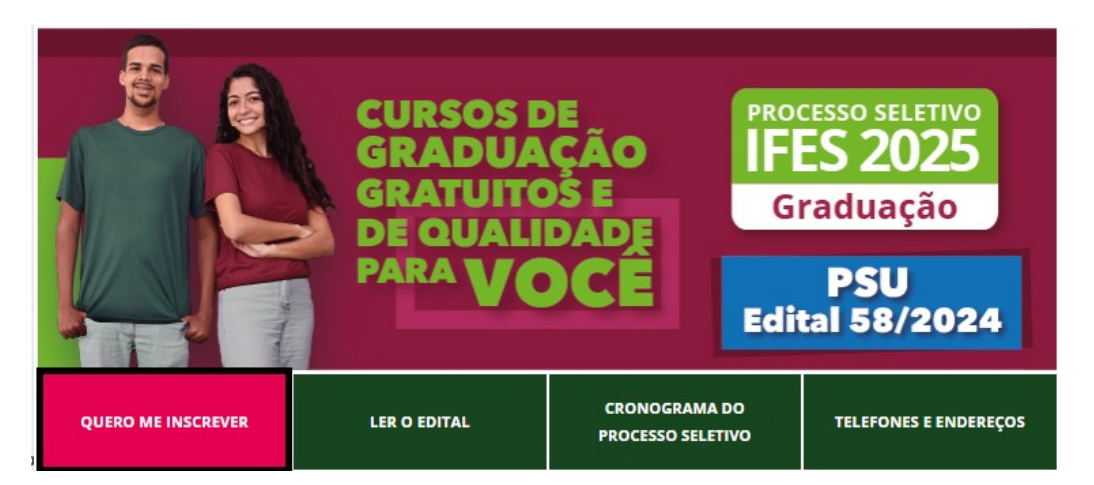

A seguir, confira o edital e clique em INSCRIÇÃO ONLINE

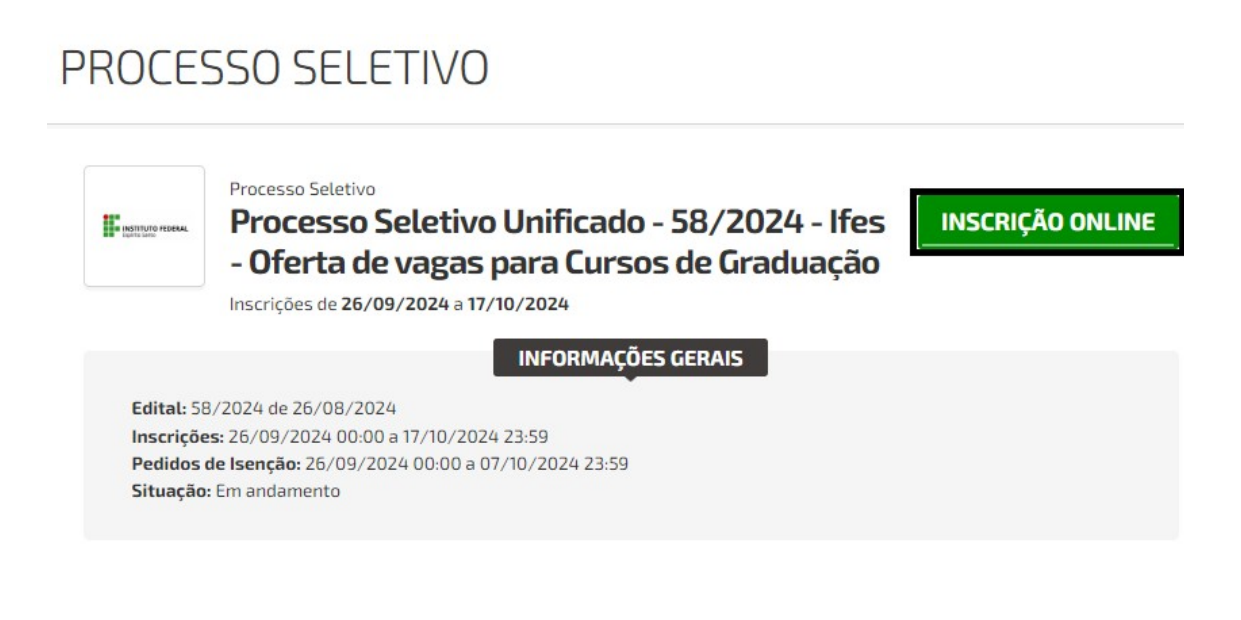

Confira os Termos e Condições, caso concorde, clique em "Declaro ter lido e concordado com os termos do edital. Declaro ainda ter conhecimento ..." e clique em **CONTINUAR** 

# TERMOS E CONDIÇÕES

## Processo Seletivo Processo Seletivo Unificado - 58/2024 - Ifes - Oferta de vagas para Cursos de Graduação

Inscrições de **26/09/2024** a **17/10/2024** 

Declaro ter lido e concordado com os termos do Edital. Declaro ainda ter conhecimento que as etapas previstas no Edital devem ser acompanhadas por mim e/ou responsável legal, assim como, que somente após o resultado final, quem estiver como aprovado é que terá direito à etapa de Requerimento de Matrícula.

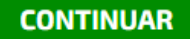

VOLTAR

### A seguir, insira seu CPF e clique no botão CONTINUAR

## LOGIN

| Para prosseguir, entre | e com seu CPF. |
|------------------------|----------------|
|                        |                |
| CPF:                   |                |

| NTINUAR |
|---------|
|---------|

Na próxima tela, insira seus dados pessoais, dados adicionais, endereço e contato e cadastre uma senha de acesso.

# CADASTRO

| DADOC | DECCOMIC |
|-------|----------|
| DADUS | FESSUAIS |

Nome Completo:\*

| 'PF:*            |   | Data Nascimento:* |
|------------------|---|-------------------|
| exo:"            |   | E-mail:*          |
| Selecione        | ~ |                   |
| "ipo Documento:" |   |                   |
| RG               |   |                   |
| RG:*             |   |                   |
| Número:*         |   | Orgão:*           |
|                  |   |                   |
| UF:"             |   |                   |

## DADOS ADICIONAIS

| Estado Civil:*                             |              | Nome Māe:*                                              |                                                                            |
|--------------------------------------------|--------------|---------------------------------------------------------|----------------------------------------------------------------------------|
| Selecione                                  | ~            |                                                         |                                                                            |
| Nacionalidade:*                            |              | Naturalidade - Cida                                     | de:*                                                                       |
| Naturalidade - Estado:*                    |              | E-mail dos Pais ou f                                    | Responsáveis:                                                              |
| Raça/Cor:*<br>Selecione                    | ~            | Renda Familiar Brut<br>bruta familiar pelo<br>Selecione | ta Mensal Per Capita é a divisão da rend<br>número de moradores da casa.:* |
| Público da Educação Especial?<br>Selecione | :*           |                                                         |                                                                            |
|                                            | ENDEREÇO     | E CONTATO                                               |                                                                            |
| Cep:*                                      | Endereço:*   |                                                         |                                                                            |
| Número:*                                   | Complemento: |                                                         | Bairro:*                                                                   |
| Estado:*                                   |              | Cidade:*                                                |                                                                            |
|                                            | ~            | Selecione uma                                           | a cidade                                                                   |
| Telefone:*                                 |              | Celular:*                                               |                                                                            |
|                                            | SENHA        | ()                                                      |                                                                            |
| Senha:*                                    | SCHINE       | Repita a Senha:*                                        |                                                                            |
|                                            |              |                                                         |                                                                            |

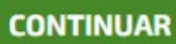

No próximo passo, os dados pessoais devem ser conferidos e caso algum estiver incorreto, o ajuste pode ser realizado na opção **clique aqui** 

|                                        | Durana Calation                                  |                                  |             |
|----------------------------------------|--------------------------------------------------|----------------------------------|-------------|
|                                        | Processo Seletivo Ur                             | nificado - 58/2024 - Ifes - Ofer | ta de vagas |
| Lipite Lan                             | para Cursos de Grad                              |                                  |             |
|                                        | Inscrições de <b>26/09/2024</b> a <b>17/10/2</b> | 024                              |             |
|                                        |                                                  |                                  |             |
|                                        |                                                  |                                  |             |
|                                        |                                                  | DADOS PESSOAIS                   |             |
| Nome                                   |                                                  | Cen                              |             |
| Completo:                              |                                                  | Enderaça:                        |             |
| CPF:                                   |                                                  | Némero.                          |             |
|                                        | Não é seu CPF? Clique aqui.                      | Numero:                          |             |
| Data                                   |                                                  | Complemento:                     |             |
| Data                                   |                                                  | Bairro:                          |             |
| Nascimento:                            |                                                  | Cidade:                          |             |
| Data<br>Nascimento:<br>E-mail:         |                                                  |                                  |             |
| Data<br>Nascimento:<br>E-mail:<br>RG:  |                                                  |                                  |             |
| Nascimento:<br>E-mail:<br>RG:<br>Sexo: |                                                  | Telefone:                        |             |

A seguir, devem ser realizadas as opções da VAGA DESEJADA, selecionando o Campus de Interesse e a Opção de Curso.

|                      | VAGA DESEJADA                                                                                                    |
|----------------------|----------------------------------------------------------------------------------------------------|
| Campus de Interesse: |                                                                                                    |
| Opção de Curso:      | Selecione ~                                                                                                    |
|                      | 2091 - BACHARELADO EM AGRONOMIA - INTEGRAL - CAMPUS ITAPINA                                                                     |
|                      | 4926   - LICENCIATURA EM PEDAGOGIA - NOTURNO - CAMPUS ITAPINA     9363   - BACHARELADO EM ZOOTECNIA - INTEGRAL - CAMPUS ITAPINA |

É necessário indicar a modalidade da concorrência.

Em qual modalidade de concorrência deseja se inscrever - Ampla concorrência ou Reserva de vagas (Cotas)?

O Ampla Concorrência Candidatos(as) que NÃO optarem pela reserva de vagas.

O Cotas Candidatos que tenham cursado INTEGRALMENTE o ensino médio em escolas PÚBLICAS no país.

## E também deve ser indicado um LOCAL DE PROVA

| Local de prova<br>(município em que<br>deseja realizar a<br>prova):* | Selecione | ~ |
|----------------------------------------------------------------------|-----------|---|

Indique SIM ou NÃO para ATENDIMENTO ESPECIAL

| SOLICITAÇÃO DE ATENDIMENTO ESPECIAL |
|-------------------------------------|
|                                     |
| Sim                                 |

Para prosseguir, deve ser anexados os arquivos da documentação exigida.

| Processo Seletivo Unificado - 58/2024 - Ifes - Oferta de vaga<br>BACHARELADO EM AGRONOMIA - INTEGRAL  | as para Cursos de Graduação - 58/2024<br>CAMPUS ITAPINA |
|----------------------------------------------------------------------------------------------------|---------------------------------------------------------|
| Documentação de Inscrição - Todos os candidatos<br>Concluido                                          | 2<br>ENQUETE                                            |
| ENQUETE<br>Gentileza responder a pergunta a                                                           | abaixo:                                                 |
| Como ficou sabendo pela primeira vez sobre o Processo Seletivo do Ifes?: v  Este campo é obrigatório. |                                                         |
| Salvar e enviar inscrição Cancelar                                                                    |                                                         |

Ao clicar em **Salvar e enviar inscrição** a inscrição está finalizada e a seguir pode ser visualizado o **RESUMO DA INSCRIÇÃO.** 

#### **RESUMO DA INSCRIÇÃO**

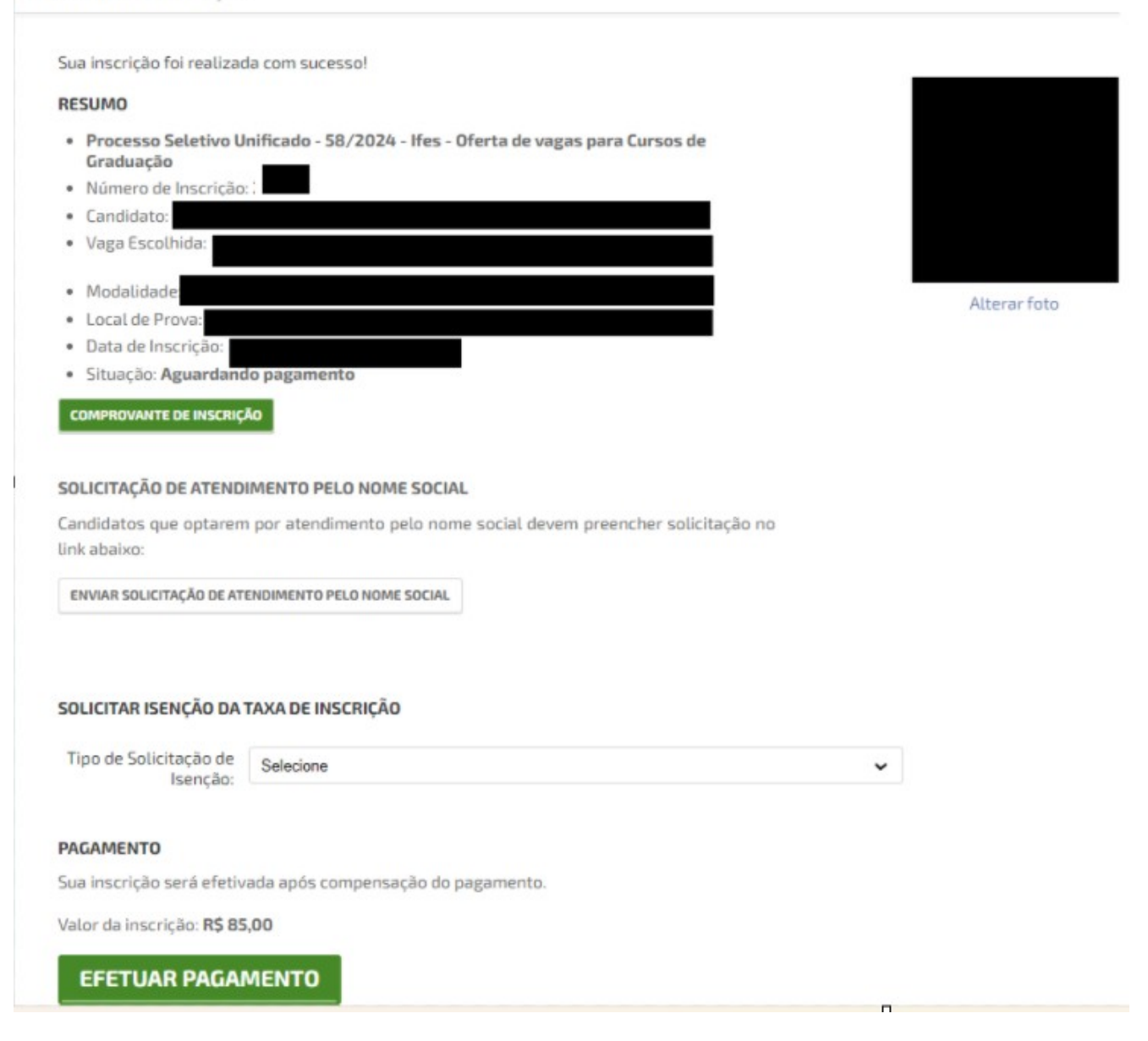

Caso desejado, pode ser requerido o uso de NOME SOCIAL.

#### Os dados referentes ao Requerimento para Utilização do Nome Social devem ser preenchidos

#### SOLICITAÇÃO DE ATENDIMENTO PELO NOME SOCIAL

Candidatos que optarem por atendimento pelo nome social devem preencher solicitação no link abaixo:

ENVIAR SOLICITAÇÃO DE ATENDIMENTO PELO NOME SOCIAL

Pode ser emitido o COMPROVANTE DE INSCRIÇÃO e também ENVIAR SOLICITAÇÃO DE ATENDIMENTO PELO NOME SOCIAL.

ATENÇÃO: sua inscrição só será efetivada após o pagamento da taxa de inscrição.

Pode ser solicitado a ISENÇÃO DA TAXA DE INSCRIÇÃO

#### SOLICITAR ISENÇÃO DA TAXA DE INSCRIÇÃO

| Tipo de Solicitação de<br>Isenção: | 2 (duas) últimas séries do Ensino Médio em escola pública ou particular como aluno bolsis $\checkmark$                               |
|------------------------------------|----------------------------------------------------------------------------------------------------|
| Arquivo:                           | Escolher arquivo Nenhum arquivo escolhido                                                                                            |
|                                    | ENVIAR PEDIDO DE ISENÇÃO                                                                                                    |
| SOLICITAR ISENÇÃO D                | A TAXA DE INSCRIÇÃO                                                                                                    |
| Tipo de Solicitação de<br>Isenção  | Selecione V<br>Selecione                                                                                                    |
|                                    | 2 (duas) últimas séries do Ensino Médio em escola pública ou particular como aluno bolsista (bolsa integral) - (cursos de graduação) |

#### Ou pode ser gerado o boleto para pagamento

#### PAGAMENTO

Sua inscrição será efetivada após compensação do pagamento.

Valor da inscrição: R\$ 85,00

**EFETUAR PAGAMENTO**